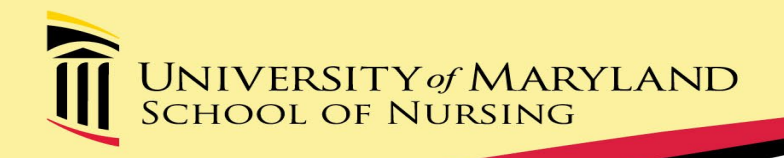

# WEB NOW UPDATES: Perceptive Experience

Faculty/ Staff Training

# ACCESSING WEBNOW

- The <u>New Updated Link</u> has been added to the <u>Faculty and Staff</u> <u>Page</u> under Quick Links
  - If you do not have access, you will need to fill out a <u>WebNow Access form</u> that can be found under Other Forms
- For faster access you can create a shortcut or add as a favorite
- Please note this new updated version can be accessed via:
  - Internet Explorer
  - Microsoft Edge
  - Chrome
  - Firefox
  - Safari

# Logging In

 Please note that Upon logging in, the system may populate your Webnow User ID, you will need to delete this information and sign in using you UMID

# **Identifying Application Views**

- SON NURS\_xxx Faculty View (Review Function Assess Record) Access: Committee Member & Specialty Director
- SON NURS\_xxx\_ Stud. Search (Search Function Locate Record) Access: Committee Member & Specialty Director
- SON NURS\_xxx Spec Director View (Specialty Director Review Function – (Route Record) Access: Specialty Director

Access to specific application views is determined by the specialty director/designee and based on security settings.

## Accessing Applicant Records

- Please click on the **Documents Icon**
- Your document views will appear on the left-hand side, as they did prior to the Upgrade
- Please double click on the specific file that you want to review

# Updating Applicant Status: The Decision Sheet

• To view the decision sheet, you will need to click the Show or Hide Forms button located at the top right side of the screen

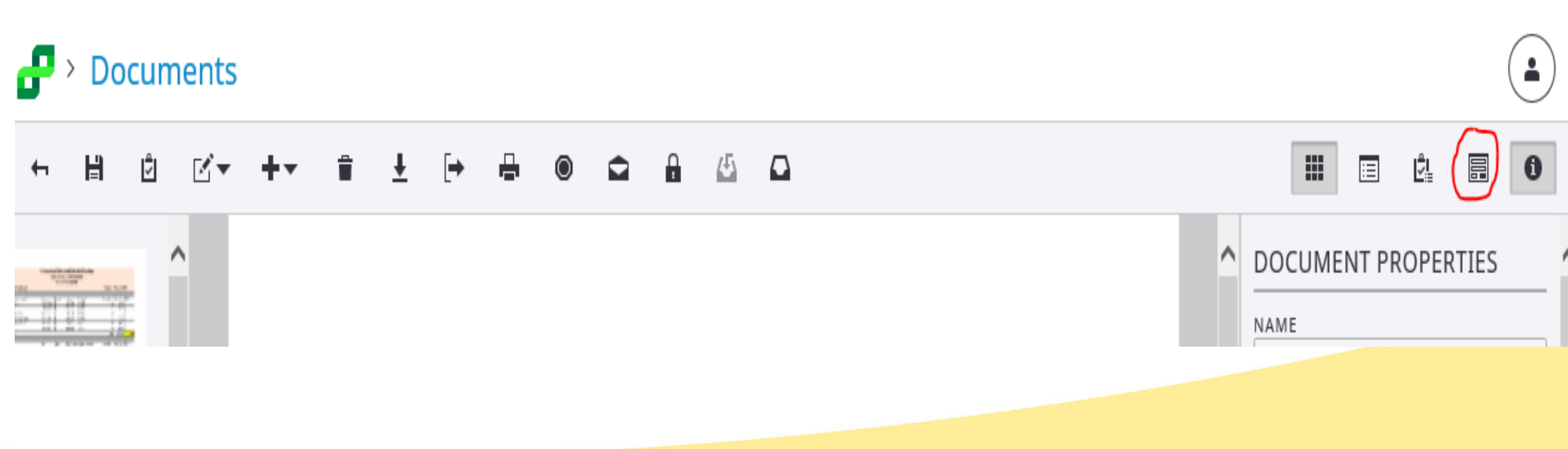

#### The Decision Sheet

• Click Select form and select the "Decision Sheet"

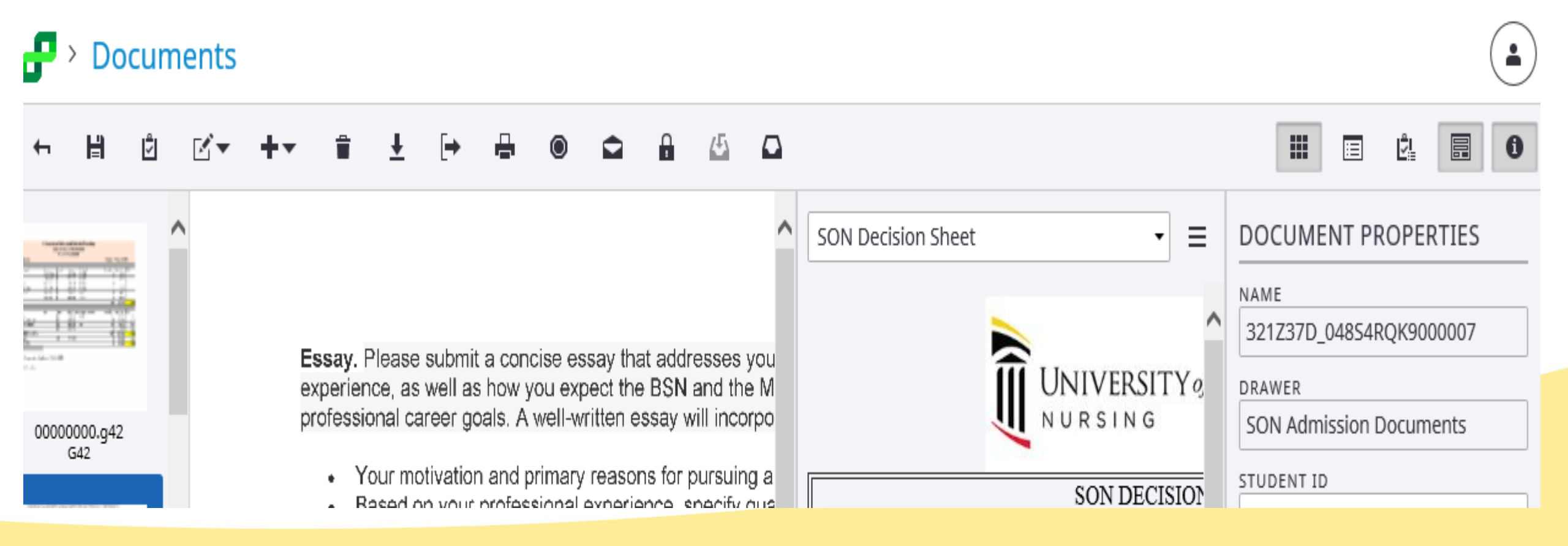

#### Updating Application – Electronic Decision Sheet

#### ADMISSIONS COMMITTEE DECISION Area

Committee Member section – Committee Member area automatically routes (by default)

Specialty Director section– Specialty Director/Designee area must be manually routed (with routing

function)

| ADMISSIONS COMMITT             | EE DECISION                           |             |
|--------------------------------|---------------------------------------|-------------|
| ADVISOR                        |                                       |             |
| Decision                       | Committee Member                      | Date / Time |
|                                |                                       |             |
|                                |                                       |             |
|                                |                                       |             |
| Specialty<br>Director/Designee | Date                                  | Decision    |
|                                | · · · · · · · · · · · · · · · · · · · |             |

Reminder: Specialty Director cannot route the record until two of the same decision codes have been entered and the record appears in the Spec Director View.

# **Decision Sheet: Things To Remember**

- Committee Member decisions are automatically updated and routed to the specialty director/designee for the specialty/option, based on the decision code.
- Must have a minimum of two admissions committee members submit the same decision code.
- Specialty Director/Designee must route decisions forward (after applicant record appears in Spec Director View).
- Decision Codes: Admit, Not Admit, Provisional and Waitlist

• Other Codes: Interview, Not Interview, and Maybe

- To route the file forward, you will need to click the Open In Workflow icon
- 🗗 > Documents

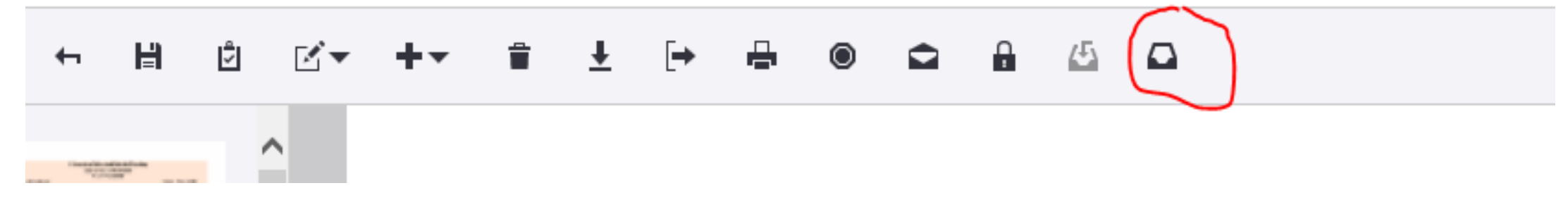

Once the file is Open in Workflow, you will need to click the Route Forward Button

#### 

• If you do not have the Open in Workflow icon at the top, then you will need to choose the workflow icon on the home page.

| H > Home |         |           |         |
|----------|---------|-----------|---------|
|          |         |           |         |
|          |         |           |         |
|          |         |           |         |
|          |         |           |         |
|          | Capture | Documents | Folders |
|          | Tasks   | Workflow  |         |
| L        |         |           |         |
|          |         |           |         |

Once there, choose the DNP Specialty Dir Review queue to the left

| =                    |                                     |              |
|----------------------|-------------------------------------|--------------|
| WORKFLOW PROCESSES   | $+ \times \times \times \times + +$ | <b>T</b> 🗎 🗎 |
| SON_Admission        | Search in DNP Specialty Dir Review: |              |
| * CONWAY Scholars    |                                     |              |
| ** CONWAY Archive    | Select a process or a queue.        |              |
| Approved Adm Def     |                                     |              |
| Approved SON Cha     |                                     |              |
| Approved Special St  |                                     |              |
| Archived Application |                                     |              |
| BSN Admission Revi   |                                     |              |
| BSN Committee Re     |                                     |              |
| BSN Specialty Direc  |                                     |              |
| CERT Admission Re    |                                     |              |
| CERT Committee Re    |                                     |              |
| 🖸 Change Spec Form   |                                     |              |
| Change Specialty A   |                                     |              |
| 🖸 CWO Admission Re   |                                     |              |
| 🛆 CWO Committee Re   |                                     |              |
| 🖸 Denied Special Stu |                                     |              |
| DF Applications      |                                     |              |
| DNP Specialty Dir    |                                     |              |

- Once in the queue, locate your file and double-click to open it.
- At the top of the page, click on the route forward icon and select SON Admission Final Review

| ⊻ + | • • <u>+</u> [•                                                                                       |                                            | ⋓□⋧╼ <mark>□⋧╼</mark>                                                     |                                                                                                 |                                            |                                            |                                 |            |                         |             |
|-----|----------------------------------------------------------------------------------------------------|--------------------------------------------|---------------------------------------------------------------------------|-------------------------------------------------------------------------------------------------|--------------------------------------------|--------------------------------------------|---------------------------------|------------|-------------------------|-------------|
|     |                                                                                                    |                                            | University of Marylan<br>Course Asses<br>DNP Pr                           | d School o<br>ssment For<br>ogram                                                               | of Nursing<br>rm                           | 9                                          |                                 |            |                         |             |
|     |                                                                                                    | aniana Carab                               |                                                                           |                                                                                                 |                                            |                                            | Applied f                       | or E       | all 202                 | 3           |
|     | @00168587 Ci                                                                                          | priano, Saran                              |                                                                           |                                                                                                 |                                            |                                            | Applied                         | 01. 1      | an 202                  | 5           |
|     | @00168587 Ci                                                                                          | Course                                     | School                                                                    | When G                                                                                          | Br Cr                                      | Pts                                        | s                               | cience     | e Core                  | 5           |
| ľ   | @00168587 Ci Requirement General Chemistry                                                            | Course<br>CHEM 105                         | School<br>TOWSON UNIVERSITY                                               | When G<br>200509 A                                                                              | <b>Sr Cr</b><br>A 4.00                     | Pts<br>16.00 (S)                           | Category                        | Crses      | Core<br>Crdts           | GPA         |
|     | @00168587 Ci<br>Requirement<br>General Chemistry<br>Anatomy & Physiology I                            | Course<br>CHEM 105<br>BIOL 203             | School<br>TOWSON UNIVERSITY<br>HOWARD COMM COLLEGE                        | When G<br>200509 A<br>200606 A                                                                  | <b>Sr Cr</b><br>A 4.00<br>A 4.00           | Pts<br>16.00 (S)<br>16.00 (S)              | Category<br>Standard            | Crses<br>4 | Core<br>Crdts<br>16.00  | GPA<br>4.00 |
|     | @00168587 Ci<br>Requirement<br>General Chemistry<br>Anatomy & Physiology I<br>Anatomy & Physiology II | Course<br>CHEM 105<br>BIOL 203<br>BIOL 204 | School<br>TOWSON UNIVERSITY<br>HOWARD COMM COLLEGE<br>HOWARD COMM COLLEGE | When         G           200509         A           200606         A           200606         A | <b>Sr Cr</b><br>A 4.00<br>A 4.00<br>A 4.00 | Pts<br>16.00 (S)<br>16.00 (S)<br>16.00 (S) | Category<br>Standard<br>Science | Crses<br>4 | Crote<br>Crots<br>16.00 | GPA<br>4.00 |

- The file will now be routed back to Admissions and should move from your queue.
- Please note that the DNP Specialty Dir Review queue does include all DNP specialties so you will see more than just your files.

#### **Document Properties**

 The Document Properties will also show when reviewing a file, but if you wish to close or accidently close, please click the Show or Hide properties icon.

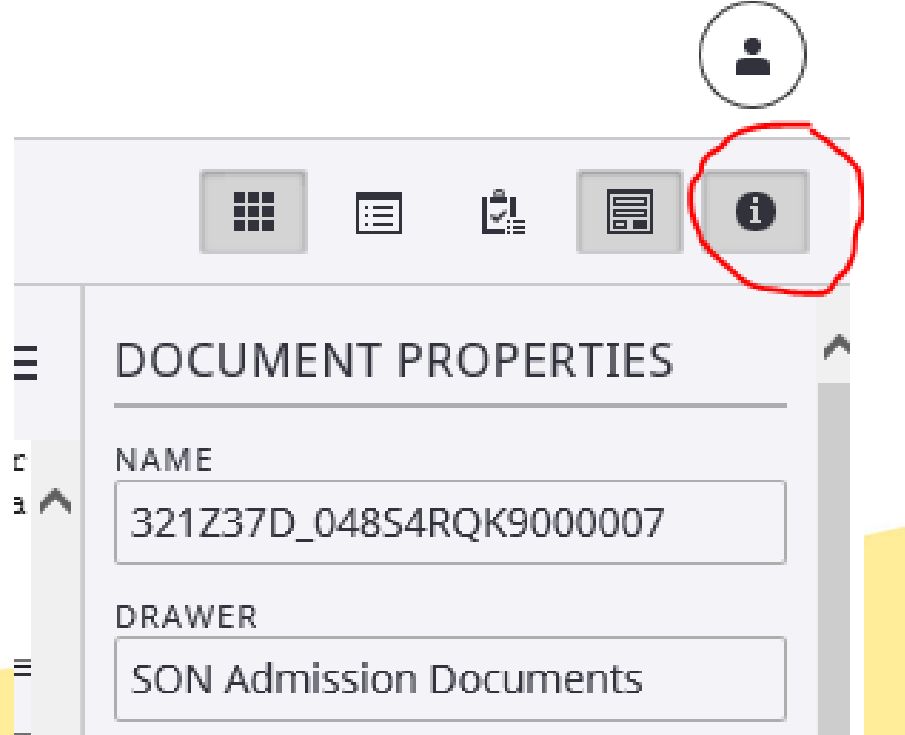

| ~  |                           |
|----|---------------------------|
|    | BOWIE STATE UNIVERSITY    |
|    | PRIOR GPA                 |
|    | PRIOR DEGREE              |
|    | MS                        |
|    | PRIOR ATTENDTO DATE       |
|    | 05/06/2013                |
|    | PRIOR COLLEGE             |
|    | WASHINGTON ADVENTIST UNIV |
|    | PRIOR GPA                 |
|    | PRIOR DEGREE              |
|    | ND                        |
|    | PRIOR ATTENDTO DATE       |
|    | 05/10/2012                |
|    | Add Remove                |
| Ι. | NOTES 📇                   |
|    |                           |
|    |                           |
|    |                           |
|    | PAGE PROPERTIES           |
|    | FILE NAME                 |
| ~  | 0000000.g42               |
|    | FILE TYPE                 |

# Adding Notes

You can continue to add any pertinent notes or assign files to faculty using this option

#### **Annotate Documents**

• Click on the annotate page button on the top left toolbar

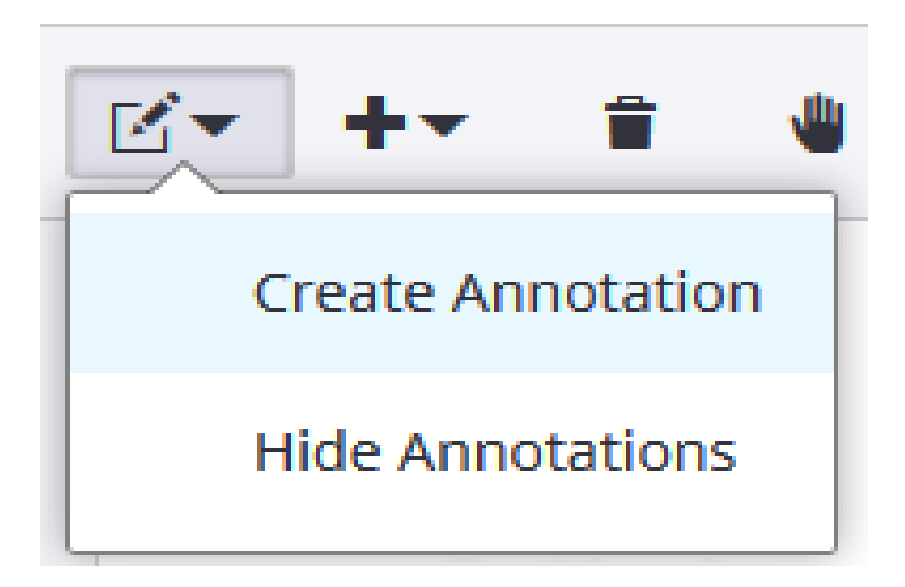

 To remove an annotation, click on the annotation and select the Delete icon

# Accessing Scholarship Applications

- Please click on the Workflow Icon
- Click on > SON\_Scholarship on the left-hand side under Workflow Processes
- Click on your designated committee review folder

| WORKELOW PROCESSES              |
|---------------------------------|
|                                 |
| SON_Admission                   |
| 🝷 📮 SON_Scholarship             |
| 🕰 BSN Conway Committee Review   |
| ConwayScholarship Eligibility   |
| ConwayScholarship Final Review  |
| ConwayScholarship NO            |
| ConwayScholarship Not Eligible  |
| ConwayScholarship YES           |
| DNP Conway Committee Review     |
| Incoming Anes Traineeship Form  |
| 🖸 MSN Conway Committee Review   |
| 📮 PhD Conway Comm. Member Setup |
| PhD Conway Committee Review     |
| 📮 RNBSN/MSN Conway Com. Review  |

#### **Reviewing Applicants**

• After selecting your designated committee folder you will see the applications populate

| H > Workflow > MSN Conway Committee Rev                                                 | view                     |                |            |                    |                  |                              |            |                        |
|-----------------------------------------------------------------------------------------|--------------------------|----------------|------------|--------------------|------------------|------------------------------|------------|------------------------|
| Ξ                                                                                       |                          |                |            |                    |                  |                              |            |                        |
| WORKFLOW PROCESSES                                                                      | + × × 2 +                | ÷              |            |                    |                  |                              |            | T H T                  |
| SON_Admission                                                                           | Search in MSN Conway Com | mittee Review: |            |                    |                  |                              |            | Search                 |
| <ul> <li>SON_Scholarship</li> </ul>                                                     | Scaren misin conway com  | meeter neview. |            |                    |                  |                              |            | Scurci                 |
| BSN Conway Committee Review                                                             | Time In Queue            | Status         | Student ID | Student Name       | Admission Torm   | Scholarship Application Torm | Brogram    | Submission Date/Time   |
| 🚨 ConwayScholarship Eligibility                                                         | Time In Queue            | Status         | Student ID | Student Name       | Autilission term | Scholarship Application Term | Program    | Submission Date/ mile  |
| ConwayScholarship Final Review                                                          | 56 days 21 hours 24      | Idle           | @00297584  | McLaughlin Erin    | 202102           |                              | OLNURS-MSN | 2021-12-15 09:09:51 PM |
| ConwayScholarship NO                                                                    | 56 days 21 hours 25      | Idle           | @00273942  | Baker-Joseph Wanda | 202009           |                              | OLNURS-MSN | 2021-12-15 08:04:22 PM |
| 🖸 ConwayScholarship Not Eligible                                                        |                          |                |            |                    |                  |                              |            |                        |
| ConwayScholarship YES                                                                   | 56 days 21 hours 26      | Idle           | @00296068  | Ross Brittney      | 202009           |                              | OLNURS-MSN | 2021-12-15 07:35:18 PM |
| DNP Conway Committee Review                                                             | 56 days 21 hours 26      | Idle           | @00159721  | Song Kevin         | 202102           |                              | OLNURS-MSN | 2021-12-15 07:27:30 PM |
| <ul> <li>Incoming Anes Traineeship Form</li> <li>MSN Conway Committee Review</li> </ul> | 56 days 21 hours 28      | Idle           | @00278965  | Kim Minji          | 202102           |                              | OLNURS-MSN | 2021-12-15 12:55:06 PM |

# **Reviewing Applicants**

- Click on the applicant that you wish to review
- Scroll to the bottom of the Scholarship Form to the Committee Review Section
- The rubric is listed at the top of the Committee Review Section

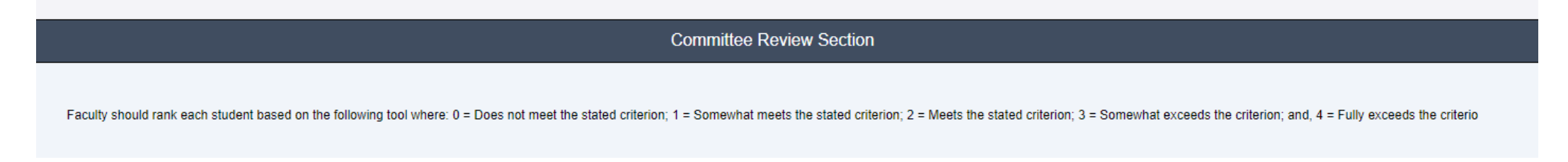

• You will need two people to review and complete the Reviewer A and B section for the applicant to moved to the next que

# **Reviewing Applicants**

- Applicants documents are listed on the left side for review
- Click on each document to review content

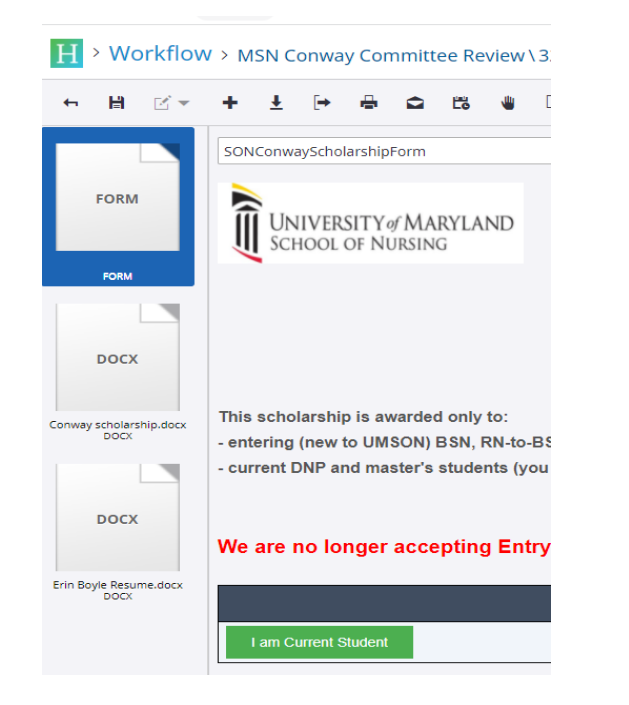

# Saving Your Decision

- After completing the rubric with selected criterion
- Click on the green <u>Confirm your decision</u> tab
- You will receive a pop-up notification that your results have been submitted
- The committee Member and Decision Date/Time will automatically prefill with your information

the following tool where: 0 = Does not meet the stated criterion: 1 = Somewhat meets the stated criterion: 2 = Meets the stated criterion:

|                                                                  | Reviewer A            |
|------------------------------------------------------------------|-----------------------|
| Expresses how the scholarship will affect the applicant's life   |                       |
| 2 🗸                                                              |                       |
| Expresses how the scholarship will affect the applicant's career |                       |
| 2 🗸                                                              |                       |
| Expresses how the scholarship will impact nursing science        |                       |
| 2 🗸                                                              |                       |
| Overall writing ability                                          |                       |
| 1 🗸                                                              |                       |
| Expression of goals                                              |                       |
| 2 🗸                                                              |                       |
| Total Score:                                                     |                       |
| 9                                                                |                       |
| Decision                                                         |                       |
| Maybe 🗸                                                          |                       |
| Committee Member                                                 |                       |
| 54090178pbrown                                                   |                       |
| Decision Date/Time                                               | —                     |
| 3/8/2022 17:50:13                                                |                       |
|                                                                  | Confirm your decision |

# Moving to the Next Applicant

• Click on the 🖌 in the upper left corner to exit the application

![](_page_22_Picture_2.jpeg)

- Please save all changes made if asked when exiting
- Repeat previous steps for next applicant

## Notes

- The applicant will only move to the next queue when both reviewers have scored the applicant
- The score will automatically populate with your information
- All entries should be saved
- You should only see the students within the program that you are reviewing
- Please contact us if you have any additional questions
  - <u>nrsadmissions@umaryland.edu</u> or 6-0501 for admissions
  - <u>nrsscholarships@umaryland.edu</u> or 6-5220 for scholarships

# Log Out of Perceptive Experience

• Click on the user icon in the top right corner and click on the disconnect icon

![](_page_24_Picture_2.jpeg)

Note: Do Not close the last window or tab without without disconnecting. This may make documents inaccessible to others.
 If the window/tab should close accidentally, please log back in to and disconnect.

#### Questions/Concerns?

![](_page_25_Picture_1.jpeg)